# CentreCOM® **8124**

ファーストイーサネット・インテリジェント・スイッチ(拡張スロット付)

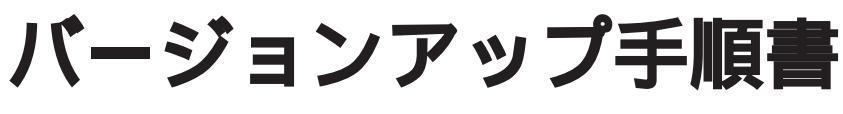

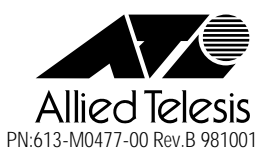

#### ダウンロード手順

本製品では、set-tftp-modeコマンドで2種類のTFTPダウンロード方式が選択できます。

1つはホストをTFTPサーバとする方法(クライアントモード)、もう1つはホスト を TFTP クライアントとする方法です。

本書では、各ダウンロード方式別にダウンロード手順を説明をします。

### 用意するもの

- ・ ダウンロードするソフトウェアファイル
- ・ ホスト(PCまたはワークステーション)
- ・ TFTP プログラム(クライアントまたはサーバ)
- CentreCOM 8124

# クライアントモードを選択した場合

本製品およびホスト(TFTPサーバ)にIPアドレスが設定されていることを確認します。

本製品とTFTPサーバがネットワーク上で通信可能な状態にあることを確認 します。

set-sw-fileコマンドで、ダウンロードするソフトウェアファイル名を指定します。 TFTPサーバに格納されているソフトウェアファイル名と同じファイル名を 設定します。 set-tftp-srvrコマンドで、TFTPサーバのIPアドレスを設定します。

set-tftp-mode コマンドで、クライアントモードを指定します。

ホスト上の TFTP サーバを起動します。

sw-dnldコマンドを実行すると、本体が自動的にリセットされ、画面に次のような表示がでます。

・ ユーザ名を入力するためのプロンプトが表示されますが、絶対にキー ・ 入力をしないでください。 <sup>注意</sup>

Please Login username:

Operate remote TFTP server !

Starting Download ...

ダウンロードが開始されると、画面が次のような表示になります。

ダウンロード実行中は絶対にキー入力をしないでください。 注意

Operate remote TFTP server !

Starting Download ...

ダウンロードが終了した場合、画面に次のような表示がでた後、再び本体が リセットされます。

TFTP download completed !

Init FLASH Start Erasing FLASH Finished erasing FLASH Copy code from RAM into FLASH...

Transfering control to the downloaded code.

Initializing ...

ネットワーク上に障害が発生するなどしてタイムアウトが発生した場合は、 画面に次のような表示がでます。 続いて、再度ダウンロードが実行されます。 4回ダウンロードに失敗した場合は、自動的にダウンロードモードは終了し、

本体がリセットされます。

Starting Download ...
..TFTP: read from DEV\_TFTP failed Error Code: Time out
Operate remote TFTP server !

Starting Download ...

ログイン画面に戻ります。

# サーバモードを選択した場合

本製品およびホスト(TFTPクライアント)にIPアドレスが設定されていることを確認します。

本製品とTFTPクライアントがネットワーク上で通信可能な状態にあること を確認します。

set-tftp-mode コマンドで、サーバモードを指定します。

sw-dnldコマンドを実行すると、本体が自動的にリセットされ、画面に次のような表示がでます。

Please Login username:

Operate remote TFTP client !

Starting Download ...

リモートホストから TFTP「put」を実行します。

TFTP の一般的なコマンドラインは次のようになります。

tftp <direction> <localfile> <host IP> <hostfile> <mode>

| direction | 「put」を指定します。               |
|-----------|----------------------------|
| localfile | ソフトウェアファイル名を指定します。         |
| hostlP    | 本製品の IP アドレスを指定します。        |
| hostfile  | ソフトウェアファイル名を指定します。(パスは必要   |
|           | ありません。)                    |
| mode      | ファイル転送モードを指定します。           |
|           | イメージファイル用ASCII、あるいは8進ファイル用 |
|           | の場合は、バイナリ転送モードに設定します。      |

ダウンロードが開始されると、画面が次のような表示になります。

ダウンロード実行中は絶対にキー入力をしないでください。 注意

Operate remote TFTP client !

Starting Download ...

ダウンロードが終了した場合、画面に次のような表示がでた後、再び本体が リセットされます。

TFTP download completed !

Init FLASH
Start Erasing FLASH
Finished erasing FLASH
Copy code from RAM into FLASH...
Transfering control to the downloaded code.

Initializing ...

ネットワーク上に障害が発生するなどしてタイムアウトが発生した場合は、 画面に次のような表示がでます。再度ダウンロードを開始する場合は、 TFTP「put」を実行してください。

4回ダウンロードに失敗した場合は、自動的にダウンロードモードは終了し、 本体がリセットされます。

Starting Download ...
 ...TFTP: read from DEV\_TFTP failed Error Code: Time out
 Operate remote TFTP client !
 Starting Download ...

ログイン画面に戻ります。

サーバモードを選択した場合、クライアント(リモートホスト)から TFTP 「put」を実行する前にログインすると、sw-dnld コマンドを実行中のため、 使用できるコマンドがTFTPダウンロードに関連したコマンドのみに限定さ れます。

ダウンロード(TFTP「put」)を実行せずに終了する場合は、リセットを行ってください。

sw-dnldコマンドを実行中(クライアントからTFTP「put」を実行する前)に ログインして団を入力してみると、コマンドグループは、次のように表示さ れます。

```
SYS_console>?
?
        Commands groups are:
        ------
console
          Console related commands
         System related commands
system
ip
          IP related commands
port-cfg
         Port Configuration related commands
   _____
                                       _____
use ! for previous cmd, ^U to clear line, ^W to clear previous word
_____
```

ダウンロードが4回失敗に終わると、画面が次のような表示になり、ダウン ロードモードは自動的に終了します。 その後、本体がリセットされ、ログイン画面に戻ります。

Starting Download ... .TFTP: read from DEV\_TFTP failed Error Code: Time out Operate remote TFTP client ! Starting Download ... ....TFTP: read from DEV\_TFTP failed Error Code: Time out Operate remote TFTP client ! Starting Download ... TFTP: read from DEV\_TFTP failed Error Code: 5 Operate remote TFTP client ! Starting Download ... ... TFTP: read from DEV\_TFTP failed Error Code: Time out Starting Download ... .TFTP: read from DEV\_TFTP failed Error Code: Time out Operate remote TFTP client ! Download failed: retry exceeded !! Transfering control to the downloaded code. Initializing ...

## エラーメッセージが繰り返し表示されたら

ソフトウェアのダウンロード時に、ソフトウェアファイル名を誤って指定した場 合、一時的にエラーメッセージが止まらなくなることがあります。このような場合 には、一度電源を切ってから再度電源を投入し、以下の手順にしたがい再度ソフト ウェアのダウンロードを行なって下さい。

#### エラーメッセージが止まらない状態

Starting Download ... TFTP: de\_open failed for DEV\_TFTP Error Code: 5033 CheckSum Error !!!checksum = fffc8000 Operate remote TFTP server ! Starting Download ... TFTP: de\_open failed for DEV\_TFTP Error Code: 5033 CheckSum Error !!!checksum = fffc8000 Operate remote TFTP server ! Starting Download ... TFTP: de\_open failed for DEV\_TFTP Error Code: 5033 CheckSum Error !!!checksum = fffc8000

Operate remote TFTP server !

#### 本装置の電源を一度切り、入れ直します。

```
Runing Self Test
Testing Dram ... DRAM test passed
Testing Nvram ... NVRAM test passed
Testing flash ... FLASH test passed
Testing pci ... PCI test passed
Self Test Passed.
#
                    連続して1、2、3、と表示されていきますので、1~
1 2 3 4 5 -----
                    4が表示されている間にリターンキーを入力してくださ
                    い。この間に、入力することができなかった場合には、一
                    度電源を切り、再度電源を入れ直してから、このタイミ
                    ングでリターンキーを入力してください。
Please Login
                    ユーザ名を入力します。
username: -----
                    パスワードを入力します。
password: -----
```

\* CentreCOM 8124 \*

\* Allied Telesis/Allied Telesyn System Console
\*

SYS\_console>

ログイン後、正しいファイル名を設定してダウンロードを再実行して下さい。